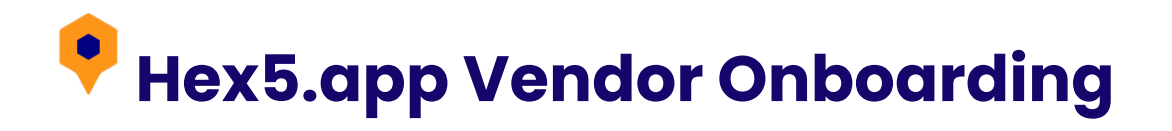

### Step 1: Download the App

Get the app for iPhone from the Apple Store: Download Here.

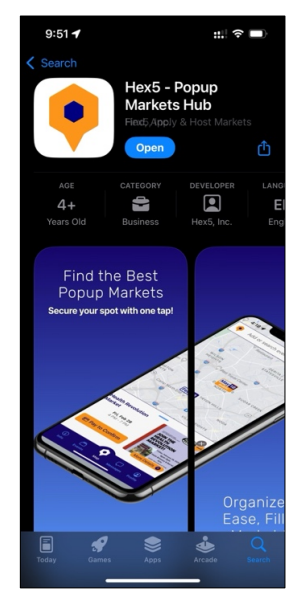

# Step 2: Login

Open the app and click on **Login** at the bottom right of the screen.

Login fast with your Gmail/Google or Apple account:

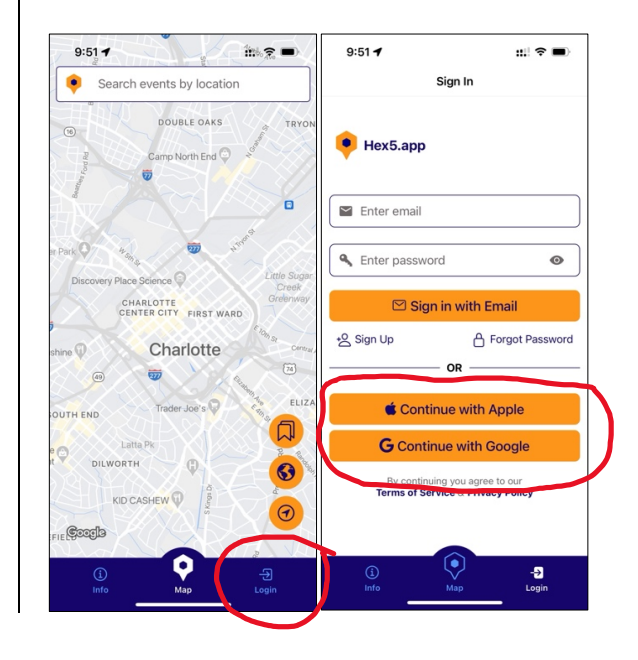

## Signing Up with Email?

- Enter your email and create a password.
- Check your inbox for a verification email from Hex5.app.
- Click the verification link, then proceed to Steps 3 & 4.

#### Step 3: Set Up Your Personal Profile

This unlocks notifications for new events and allows you to create a Vendor Profile.

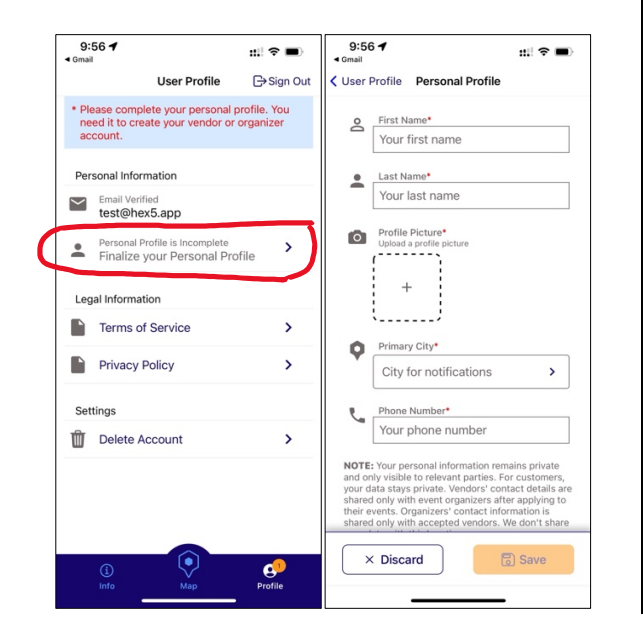

#### Step 4: Complete Your Vendor Profile

Enables one-tap applications for popup markets—no more Google Forms!

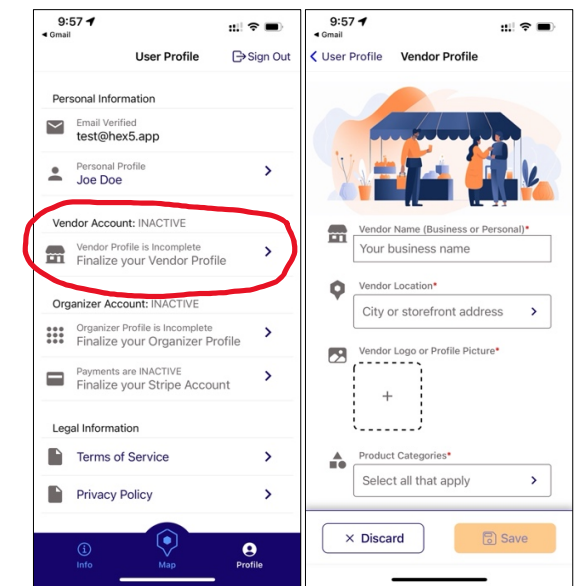

Once done, your Profile screen should confirm: Vendor Account: ACTIVE.

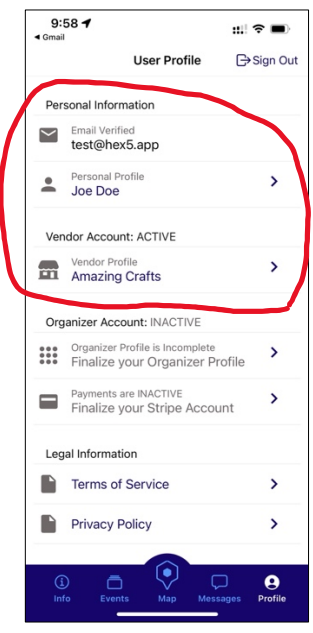